# Rozszerzone statystyki Instrukcja

ozszerzone statystyki to aplikacja prezentująca dane sprzedażowe w formie wykresów i tabel z podziałem na dni, kategorie oraz warianty produktów. Umożliwia on analizę zarówno całej wartości sprzedaży brutto jak i w podziale na netto, Podatek VAT oraz z wyliczeniem Zysku uwzględniającego koszty zakupu produktów.

| Otwieranie aplikacji                                    | 2 |
|---------------------------------------------------------|---|
| Pierwsze uruchomienie                                   | 3 |
| Wybór prezentowanych danych                             | 4 |
| 1. Zakres dat                                           | 4 |
| 2. Filtry                                               | 4 |
| <ol> <li>Ustawienia wykresów - Typy wykresów</li> </ol> | 4 |
| 4. Ustawienia wykresów - Serie danych                   | 5 |
| Własne widoki                                           | 6 |
| Szczegóły                                               | 7 |
| Pobieranie raportu do pliku xls (Excel)                 | 8 |
| Podsumowanie                                            | 8 |
|                                                         |   |

# Otwieranie aplikacji

Aby otworzyć aplikację należy kliknąć ikonkę wykresu na karcie aplikacji w zakładce "Dodatki i integracje" -> "Moje aplikacje".

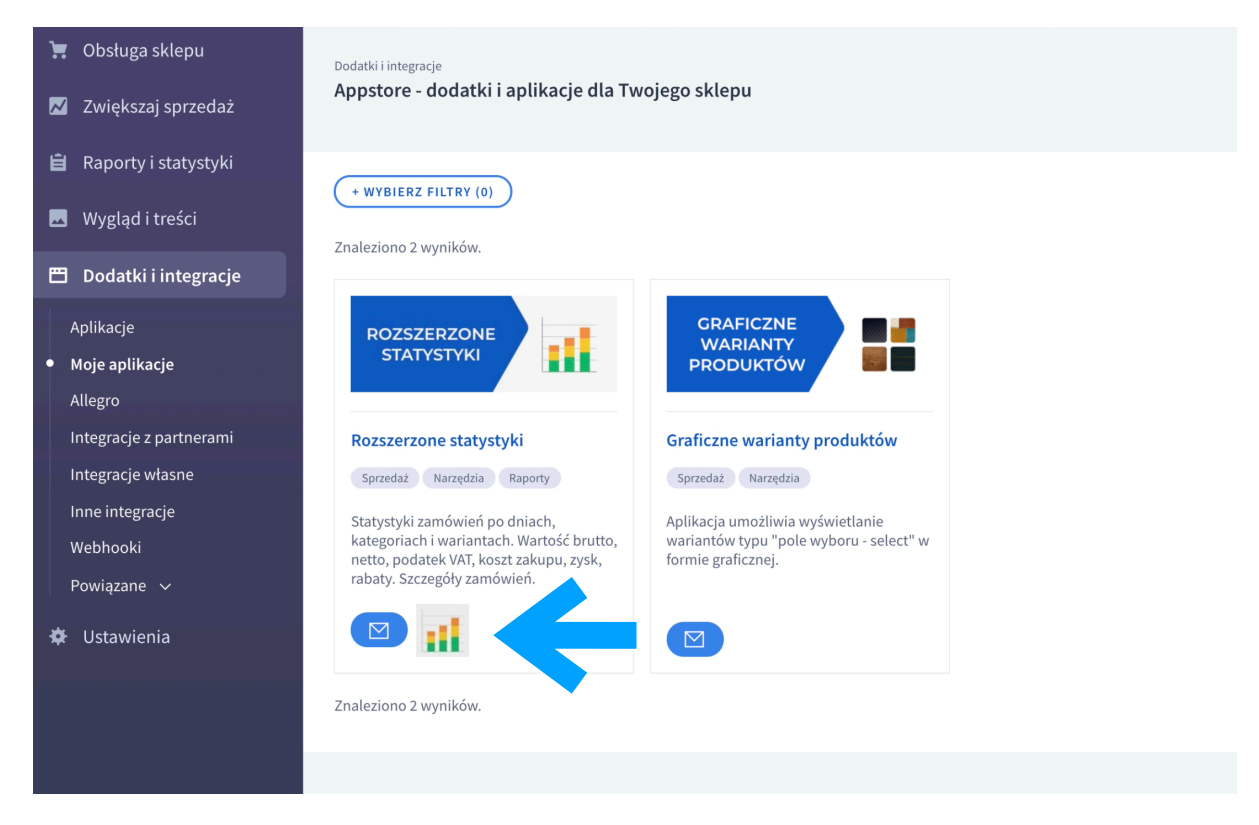

Lub skorzystać z menu "Aplikacje" w zakładce: "Raporty i statystyki"->Statystyki zamówień"

| 🔍 🔍 😰 Zamówienia - Panel Ac                                                | ninistre x +                                                                                                    | ٥                                                                                                    |
|----------------------------------------------------------------------------|----------------------------------------------------------------------------------------------------|----------------------------------------------------------------------------------------------------|
| $\leftrightarrow$ $\rightarrow$ $\mathfrak{C}$ $\Delta$ $\cong$ devshop-27 | 061.shoparena.pl/admin/raports/orders                                                                                       | 🖈 🗢 🛪 😔 Incognito 🗄                                                                                                    |
| Shoper* 🖻 🕫 🕱 🕫                                                            |                                                                                                    | Stakaj w zanówieniach, produktach, menu i pozostałych elementach                                                                                                    |
| devshop-278061.sh ←Ξ                                                       | Sklep działa w wersji próbnej (do końca: 7157 dni), <u>uaktualnij do pełnej wersji</u> .                                    | ବ୍ଦ 12 379 32 84 🗹 bok@shoper.pl                                                                                                    |
| 📜 Obsługa sklepu                                                           | Raporty i statystyki                                                                                                    |                                                                                                    |
| 📈 Zwiększaj sprzedaż                                                       | Raporty (sprzedaż)                                                                                                    | aplikacje v Więcej v                                                                                                    |
| 📋 Raporty i statystyki                                                     | Podstawowy                                                                                                    | 11 Rozszerzone statystyki                                                                                                    |
| Statystyki zamówień                                                        | + WYBIERZ FILTRY (0)                                                                                                    |                                                                                                    |
| Statystyki zamówień wg<br>typu                                             | Ranort www.enerowany.dla.zakresu: 01-01-2021 - 31-12-2021                                                                   |                                                                                                    |
| Statystyki form dostawy                                                    | unbour hilforutomini nu muran ox-ox-oxx - xx-xx-xoxx                                                                        |                                                                                                    |
| Statystyki form płatności                                                  |                                                                                                    | Wartość zamówień Ilość zamówień                                                                                                    |
| Statystyki rejestracji                                                     | 150000 zł                                                                                                    | 1000                                                                                                    |
| Najaktywniejsi klienci                                                     | 12000 24                                                                                                    | 800                                                                                                    |
| Najczęściej oglądane<br>produkty                                           |                                                                                                    | ^                                                                                                    |
| Najczęściej kupowane<br>produkty                                           | 45 00006                                                                                                    | 600                                                                                                    |
| Najczęściej wyszukiwane<br>hasła                                           | 60000 zł                                                                                                    | 400                                                                                                    |
| Wydajność sklepu                                                           | 30000 zł                                                                                                    | 200                                                                                                    |
| Statystyki ruchu w sklepie                                                 |                                                                                                    |                                                                                                    |
| Statystyki rekomendacji                                                    | 0 21 0 0 0 0                                                                                                    |                                                                                                    |
| 🖬 Wygląd i treści                                                          | PIA         PON         PON         CZW         SOB           Sty 1         Lut 1         Mar 1         Kwi 1         Mag 1 | WTO         CZW         NIE         \$RO         PLA         PON         \$RO           Cze 1         Lip 1         Sile 1         Wrz 1         Paź 1         Lis 1         Gru 1 |
| 🖽 Dodatki i integracje                                                     |                                                                                                    |                                                                                                    |
| 🌣 Ustawienia                                                               | ‡ Data                                                                                                    | ♦ Iloóć ♥ Wartość                                                                                                    |
| ★PL ∨                                                                      | 2021-03                                                                                                    | 3 465,89 zł                                                                                                    |
| https://devshop-278061.shoparena.pl/admin                                  | olugin/execute/plugin/AppStore-Page/act/page/link/243                                                                       | 17 5 268,00 zł                                                                                                    |

## Pierwsze uruchomienie

Aplikacja przy pierwszym uruchomieniu konwertuje dane o zamówieniach i produktach ze sklepu. Konwersja polega na wybraniu tylko danych niezbędnych do prezentacji statystyk i zapisaniu ich w zminimalizowanej formie, co znacznie przyspiesza generowanie statystyk. Skonwertowane dane są zapisywane po stronie sklepu. Żadne z danych sprzedażowych nie są przechowywane na serwerze aplikacji.

Przy kolejnych uruchomieniach aplikacja konwertuje tylko dane o zamówieniach wykonanych od poprzedniego uruchomienia aplikacji.

W zależności od liczby zamówień konwertowanie danych może potrwać od kilku do kilkunastu minut. Nie zamykaj w tym czasie strony.

| Panel administratora -      Panel administratora -      A develop-276 | and A X +                                                                                                    | o transmin i                  |
|-----------------------------------------------------------------------|----------------------------------------------------------------------------------------------------|-------------------------------|
| Shoper <sup>®</sup> 9 79 8 3                                          | 📸 M D Stabilie zanówniach, produktach, menu j pozetalych klementach                                                                                                    |                               |
| devshop-278061.sh 4=                                                  | Skłed działa w versii próbeci (do końca: 7157 dni), usktualnii do sełnej wersii.                                                                                                    | € 12 379 32 84  bok@shoper.pl |
| 📜 Obsługa sklepu                                                      | Tuus prosesteurole donard de wégistelinis etstette                                                                                                    |                               |
| 🗹 🛛 Zwiększaj sprzedaż                                                | i i wa przygłotowanie udarych do wyswietemia starystyw.                                                                                                    | I                             |
| 📋 Raporty i statystyki                                                | Aplikacja kompresuje dane o zamówieniach w celu optimalizacji czasu generowania statystyk.<br>Trauk kompresuje danu da dani da da da da da da da da da da da da da                                                                 | I                             |
| 🖬 Wygląd i treści                                                     | 43%                                                                                                    | I                             |
| 🖽 Dodatki i integracje                                                | 2021 47 20 🤳                                                                                                    | I                             |
| Aplikacje<br>• Moje aplikacje                                         | Raz skompresionane dane są aktualizionan 6 týrio viteľný gdy zamonalne z canego dina ulegy zimanie.<br>Skompresonane dane są zapisywane po stroinie skolkou.<br>Zbedne dne nerodskoum inie sa roznikovanosta no stroinia skolkou i | I                             |
| Allegro                                                               | линин инт эрехолист т ну улгалскит ут у расскит ут урасскит русски.<br>Дусер воденда обла.                                                                                                    | I                             |
| Integracje z partnerami<br>Integracje własne                          |                                                                                                    | I                             |
| Inne integracje<br>Webhooki                                           |                                                                                                    | I                             |
| Powiązane 🗸                                                           |                                                                                                    | I                             |
| 🌣 Ustawienia                                                          |                                                                                                    | I                             |
|                                                                       |                                                                                                    | I                             |
|                                                                       |                                                                                                    | I                             |
|                                                                       |                                                                                                    |                               |
|                                                                       |                                                                                                    | I                             |
| PL V                                                                  |                                                                                                    |                               |

Po zakończonym konwertowaniu automatycznie otworzy się strona ze statystykami.

Jeśli od poprzedniego uruchomienia aplikacji przybyło sporo zamówień to znów się pokaże ekran z informację o przygotowywaniu danych. Jeśli nowych zamówień jest niewiele to zostaną one skonwertowane w tle.

# Wybór prezentowanych danych

## 1. Zakres dat

Możesz wybrać zakres dat z których mają być brane zamówienia. Możesz wybrać jedną z predefiniowanych opcji (np. ostatnie 7 dni, ten tydzień, ten miesiąc itp.) lub wybrać stałą datę początku i końca okresu.

Wszystkie prezentowane dane (wykresy, tabele, pliki xls) będą dotyczyły zamówień z tego właśnie zakresu czasu.

## 2. Filtry

Dodatkowo analizowane dane mogą być ograniczone do wybranych kategorii produktów, statusów zamówień, nazwy produktu, źródła zamówienia lub informacji o rabacie.

Przy nazwach typu filtru widnieje liczba oznaczająca ile opcji danego filtru jest wybranych.Przy każdej opcji filtrów widoczna jest liczba produktów odpowiadających danemu filtrowi znajdujących się w zamówieniach z wybranego okresu.

## 3. Ustawienia wykresów - Typy wykresów

Wartości zamówień są prezentowane na wykresach. Przedstawiają one te same dane ale w innych ujęciach.

- Wykres po dniach prezentuje sumaryczną wartość zamówień w każdym dniu wybranego okresu
- Wykres po kategoriach prezentuje sumaryczną wartość zamówionych produktów z podziałem na kategorie.
- Wykres po wariantach prezentuje sumaryczną wartość zamówionych produktów z podziałem na warianty.
   Wykres dotyczy jednego wariantu i jako serie (słupki) prezentuje jego opcje.
   Opcja zmiany wariantu znajduje się w prawym górnym rogu pola wykresu.
- Wykres po producentach prezentuje sumaryczną wartość zamówionych produktów z podziałem na producentów.
- Kody rabatowe prezentuje sumaryczną wartość zamówionych produktów z podziałem na kody rabatowe wykorzystane w zamówieniach.

#### 4. Ustawienia wykresów - Serie danych

Możesz też wybrać jakie informacje wyświetlą się na wykresach:

- Wartość zamówień brutto Wykres tylko z wartością zamówień brutto
- Wartość netto i podatek VAT Wykres z podziałem na wartość netto i podatek VAT (słupek w dwóch kolorach)
- Koszty i Zysk Wykres zawierający koszt zakupu produktów, podatek VAT i Zysk. Gdzie Zysk to wartość brutto minus podatek VAT i minus koszt zakupu produktów. (słupek w trzech kolorach) Cenę zakupu produktów można ustawić w edycji produktów.
- Liczba zamówień
- · Liczba zamówionych produktów
- Koszty dostawy Suma kosztów dostawy ze wszystkich zamówień zawierających produkty spełniające kryteria filtrowania. Pokazuje cały koszt dostawy zamówienia nawet jeśli tylko część produktów z zamówienia jest uwzględniona przez ograniczenie filtrami.
- Wartość udzielonych rabatów Suma udzielonych rabatów we wszystkich zamówieniach zawierających produkty spełniające kryteria filtrowania. Rabaty nie są wliczane do wartości zamówienia, pokazują jedynie różnicę między bazową ceną a tą, którą zapłacił klient po rabacie.

| Cl      A develop=27806                                                                                                    | - Panel AC X +                                                                                                    |                                                                                                    |                   |
|----------------------------------------------------------------------------------------------------|----------------------------------------------------------------------------------------------------|----------------------------------------------------------------------------------------------------|-------------------|
| 7 G ( a devailep-27666                                                                                                    | una obmeun "bitraruuul bioglii texeenrel bioglii Urbherene is Beltred hindelii urtex e                                                                                                    |                                                                                                    |                   |
|                                                                                                    |                                                                                                    | Szukaj w zamówieniach, produktach, menu i pozostałych elementach                                                                                                    | EA                |
| shop-278061.sh ←Ξ                                                                                                    | Drukujesz zamówienia? Sprawdź aplikację G                                                                                                    | RAFICZNE WYDRUKI ZAMÓWIEŃ! Więcej o moich aplikacjach na ShopMod.pl.                                                                                                    |                   |
| –<br>Obsługa sklepu                                                                                                    | Rozszerzone statystyki                                                                                                    |                                                                                                    | INFORMAC.         |
| Zwiększaj sprzedaż                                                                                                    | Podstawowy Czerwiec 2021 Rabaty Niezapisany widok                                                                                                    |                                                                                                    |                   |
| Raporty i statystyki                                                                                                    | Wybrane daty         V         11.06.2021         30.06.2021         FILTRY         UST                                                                                                    | WIENIA FILTRUJ ZAPISZ WIDOK                                                                                                    |                   |
| Wygląd i treści                                                                                                    | Grupowanie danych na wykresie (oś X)                                                                                                    | Dane na wykresie (serie)                                                                                                    |                   |
| Dodatki i integracje<br>kplikacje<br>koje aplikacje<br>kprzedaž wielokanałowa<br>kliegro<br>pakowania do wysyłki<br>ramówień | Wybierz, które typy wykresów mają być prezentowane w tym widoku.         V Zamówienia po produktach         Zamówienia po krategoriach         Zamówienia po producentach         Zamówienia po kołdach pocztowych         W Kody rabatowe | Wyblierz, jakić dane mają być prezentowane na wykresach.  Wartość konto ©  Wartość neto jodatek WT ③  Koszty i zysk ③ Pomniejszaj koszt zakupu produktu o WT ③  Liczba znodwich  Uczba znodwich  Koszt dostawy ④  Fitzetu |                   |
| ntegracje własne                                                                                                    | Nazwa widoku                                                                                                    |                                                                                                    |                   |
| nne integracje<br>Vebhooki                                                                                                   | Czerwiec 2021 ZMIEŃ NAZWĘ WIDOKU USUŃ WIDOK                                                                                                    |                                                                                                    |                   |
| Powiązane 🗸                                                                                                    |                                                                                                    |                                                                                                    | POBIERZ RAPORT XI |
|                                                                                                    | Liczba zamówień ③: 746 Liczba produktów ③:                                                                                                    | 1 026 Liczba produktów (unikalnie) ③:                                                                                                    |                   |

## Własne widoki

Wybrany zakres dat, filtry i ustawienia wykresów można dla wygody zapisywać tworząc nowe zakładki (widoki). Po zmianie zakresu dat lub filtrów i wygenerowaniu statystyk pojawi się przycisk "zapisz widok" umożliwiający zapisanie obecnego widoku lub utworzenie nowego.

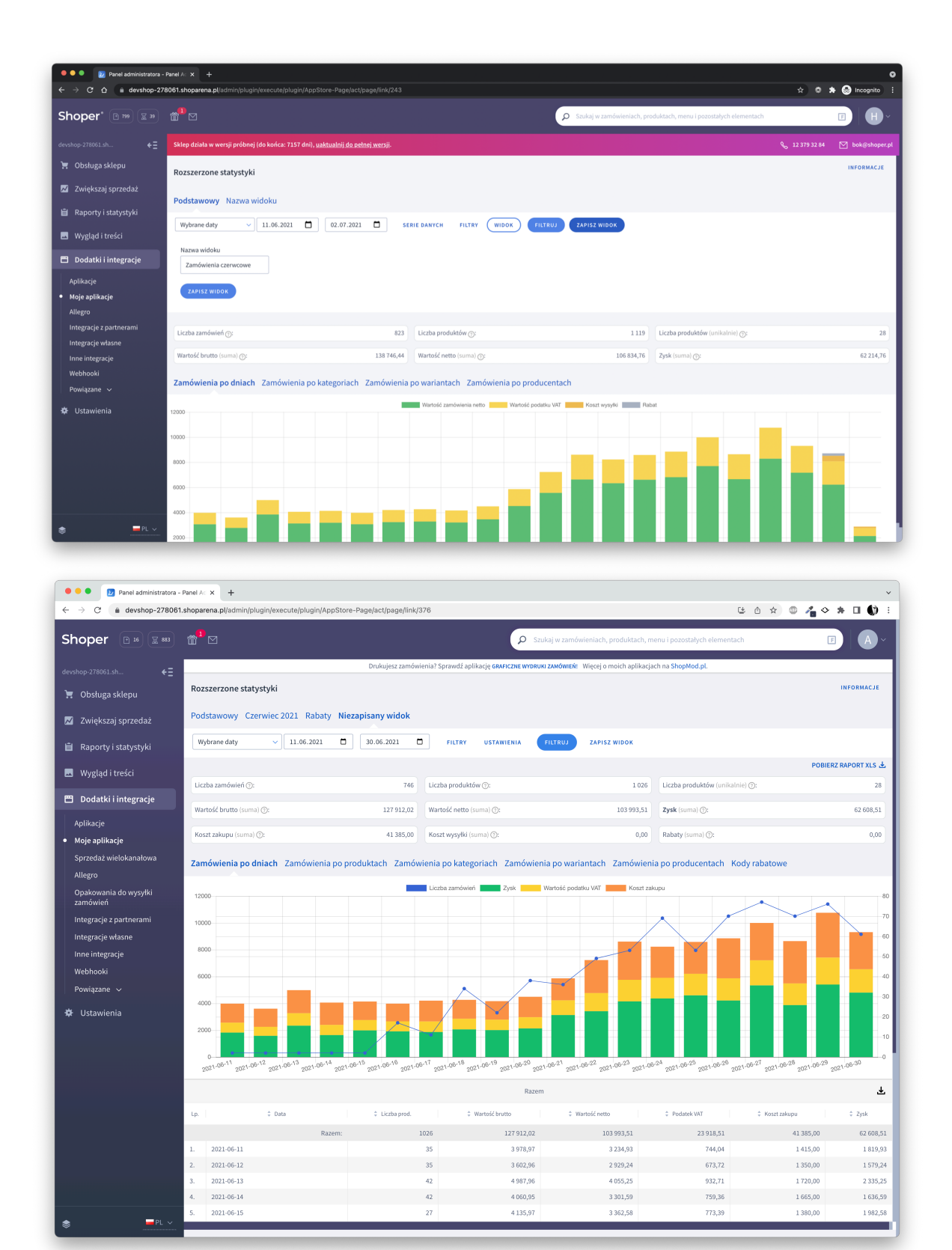

# Szczegóły

Możesz kliknąć w dowolny słupek wykresu by wyświetlić listę zamówień spełniających kryteria (np. zamówienia z danego dnia lub zawierające produkty z wybranej kategorii).

Tabela zawierająca listę takich zamówień zawiera w pierwszym wierszu podsumowanie wartości zamówień.

Kliknięcie w inny słupek na tym samym wykresie pokazuje nową tabelę ze szczegółami zastępując poprzednią. Kliknięcie w ten sam słupek ukrywa szczegóły.

Kliknięcie w wiersz zamówienia w tabeli pokazuje listę zamówionych w nim produktów.

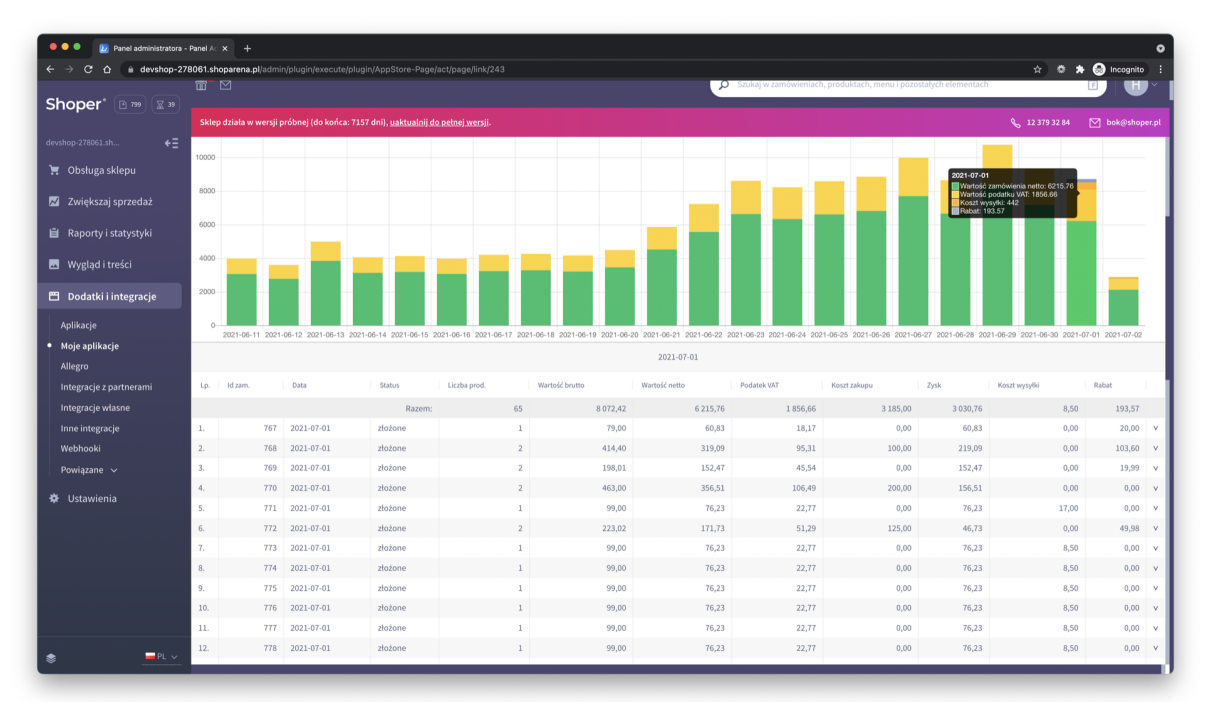

| noper* 🕑 799 🕱 39    | <u> </u> | Y<br>1       |                       |                      |              |                           | ~             | <ul> <li>Szukaj w zamówieniach, produ</li> </ul> | ktach, menu i pozo | stałych elementach |                   |           |
|----------------------|----------|--------------|-----------------------|----------------------|--------------|---------------------------|---------------|--------------------------------------------------|--------------------|--------------------|-------------------|-----------|
|                      |          | działa w wer | sji próbnej (do końca |                      |              |                           |               |                                                  |                    |                    |                   |           |
|                      | Lp.      | Id zam.      | Data                  | Status               | Liczba prod. | Wartość brutto            | Wartość netto | Podatek VAT Koszt                                | zakupu             | Zysk               | Koszt wysyłki     | Rabat     |
| Obsługa sklepu       |          |              |                       | Razem:               | 65           | 8 072,42                  | 6 215,76      | 1 856,66                                         | 3 185,00           | 3 030,76           | 8,50              | 193,57    |
| Zwiększaj sprzedaż   | 1.       | 70           | 67 2021-07-01         | złożone              | 1            | 79,00                     | 60,83         | 18,17                                            | 0,00               | 60,83              | 0,00              | 20,00     |
|                      | 2.       | 76           | 58 2021-07-01         | złożone              | 2            | 414,40                    | 319,09        | 95,31                                            | 100,00             | 219,09             | 0,00              | 103,60    |
| aporty i statystyki  | Lp.      | ld prod. Na  | azwa produktu         |                      |              | Warianty                  | Cena I        | Liczba prod. Wartość brutto                      | Wartość netto P    | odatek VAT         | Koszt zakupu Zysk | Rabat     |
| Vvglad i treści      | 1.       | 13           | Eleganckie trampki z  | ozdobnymi sznurówkam | i            | Rozmiar: 37, Kolor: szary | 183,20        | 1 183,20                                         | 141,06             | 42,14 23%          | , 100,00          | 41,06 45  |
|                      | 2.       | 3            | Zegarek z błyszczącą  | arczą Anette         |              |                           | 231,20        | 1 231,20                                         | 178,02             | 53,18 23%          | , 0,00            | 178,02 57 |
| Dodatki i integracje | 3.       | 70           | 59 2021-07-01         | złożone              | 2            | 198,01                    | 152,47        | 45,54                                            | 0,00               | 152,47             | 0,00              | 19,99     |
| likacje              | 4.       | 71           | 70 2021-07-01         | złożone              | 2            | 463,00                    | 356,51        | 106,49                                           | 200,00             | 156,51             | 0,00              | 0,00      |
| je aplikacje         | 5.       | T            | 71 2021-07-01         | ztozone              | 1            | 99,00                     | 76,23         | 22,77                                            | 0,00               | 76,23              | 17,00             | 0,00      |
| egro                 | 0.       | 1            | 72 2021-07-01         | ztozone              | 2            | 223,02                    | 1/1,/3        | 51,29                                            | 125,00             | 46,73              | 0,00              | 49,98     |
| gracje z partnerami  | 7.       | 7            | 73 2021-07-01         | ztożone              | 1            | 99,00                     | 76,23         | 22,17                                            | 0,00               | 76,23              | 8,50              | 0,00      |
| gracje własne        | 0.       | 7            | 75 2021-07-01         | totone               | 1            | 99,00                     | 76,23         | 22,11                                            | 0,00               | 76.22              | 8,50              | 0,00      |
| integracie           | 10       | 7            | 76 2021-07-01         | totone               | 1            | 99,00                     | 76.23         | 22,11                                            | 0,00               | 76.22              | 8,50              | 0,00      |
| bhooki               | 11       | 7            | 77 2021-07-01         | złożone              | 1            | 99.00                     | 76.23         | 22.77                                            | 0,00               | 76.23              | 8.50              | 0.00      |
| wiązane 🗸            | 12.      | 7            | 78 2021-07-01         | złożone              | 1            | 99,00                     | 76.23         | 22,77                                            | 0.00               | 76,23              | 8,50              | 0.00      |
|                      | 13.      | 7            | 79 2021-07-01         | złożone              | 1            | 99,00                     | 76,23         | 22,77                                            | 0,00               | 76,23              | 8,50              | 0,00      |
| stawienia            | 14.      | 78           | 80 2021-07-01         | złożone              | 1            | 99,00                     | 76,23         | 22,77                                            | 0,00               | 76,23              | 8,50              | 0,00      |
|                      | 15.      | 71           | 81 2021-07-01         | ztożone              | 1            | 99,00                     | 76,23         | 22,77                                            | 0,00               | 76,23              | 8,50              | 0,00      |
|                      | 16.      | 71           | 82 2021-07-01         | złożone              | 1            | 99,00                     | 76,23         | 22,77                                            | 0,00               | 76,23              | 8,50              | 0,00      |
|                      | 17.      | 71           | 83 2021-07-01         | złożone              | 1            | 69,00                     | 53,13         | 15,87                                            | 40,00              | 13,13              | 8,50              | 0,00      |
|                      | 18.      | 78           | 84 2021-07-01         | złożone              | 1            | 69,00                     | 53,13         | 15,87                                            | 40,00              | 13,13              | 8,50              | 0,00      |
|                      | 19.      | 78           | 85 2021-07-01         | złożone              | 1            | 69,00                     | 53,13         | 15,87                                            | 40,00              | 13,13              | 8,50              | 0,00      |
|                      | 20.      | 78           | 86 2021-07-01         | złożone              | 1            | 69,00                     | 53,13         | 15,87                                            | 40,00              | 13,13              | 8,50              | 0,00      |
| PI V                 | 21.      | 78           | 87 2021-07-01         | złożone              | 1            | 69,00                     | 53,13         | 15,87                                            | 40,00              | 13,13              | 8,50              | 0.00      |

# Pobieranie raportu do pliku xls (Excel)

Korzystając z przycisku "Pobierz raport XLS" można pobrać wszystkie dane sprzedażowe dla wybranego zakresu dat i filtrów do pliku xls (Excel). Raport ten pozwoli na jeszcze dokładniejszą i wszechstronną analizę sprzedaży.

| Rozszerzone statystyki                            |                           |                               | INFORMACJE           |
|---------------------------------------------------|---------------------------|-------------------------------|----------------------|
| Podstawowy Czerwiec 2021 Rabaty Niezapisany widok |                           |                               |                      |
| Wybrane daty v 11.06.2021 C 30.06.2021            | FILTRY USTAWIENIA FILTRUJ | ZAPISZ WIDOK                  |                      |
|                                                   |                           |                               | POBIERZ RAPORT XLS 🛃 |
| Liczba zamówień ③: 746                            | Liczba produktów ③:       | 1 026 Liczba produktów (unika | . 28                 |
| Wartość brutto (suma) ⑦: 127 912.02               | Wartość netto (suma) (?): | 103 993.51 <b>Zvsk</b> (suma) | 62 608.51            |

Raport zawiera następujące dane:

#### Zamówienia:

Id zamówienia, Data zamówienia, Status, Liczba produktów w zamówieniu, Wartość brutto, Wartość netto, Podatek Vat, Koszt zakupu z hurtowni, Zysk, Koszt wysyłki zamówienia, Rabat całego zamówienia.

Szczegóły dla produktów w zamówieniu:

Id produktu, Nazwa produktu, Wybrane warianty, Cena jednostkowa produktu, Liczba produktów, Wartość brutto, Wartość netto, Podatek Vat wartość i procent, Koszt zakupu z hurtowni, Zysk, Rabat na produkcie, Producent.

## Podsumowanie

Oprócz wykresów w aplikacji są prezentowane wartości sumaryczne dotyczące wszystkich uwzględnionych w filtrach zamówień.

- Liczba zamówień Liczba zamówień spełniających kryteria filtrów.
- Liczba produktów Liczba wszystkich produktów w zamówieniach spełniających kryteria filtrów.
- Liczba produktów (unikalnie) Liczba różnych produktów w zamówieniach spełniających kryteria filtrów.
- Wartość brutto (suma) Suma wartości sprzedaży produktów w zamówieniach spełniających kryteria filtrów.
- Wartość netto (suma) Suma wartości sprzedaży produktów w zamówieniach spełniających kryteria filtrów pomniejszona o podatek VAT.
- Zysk (suma) Suma wartości sprzedaży produktów w zamówieniach spełniających kryteria filtrów pomniejszona o podatek VAT i koszt zakupu.

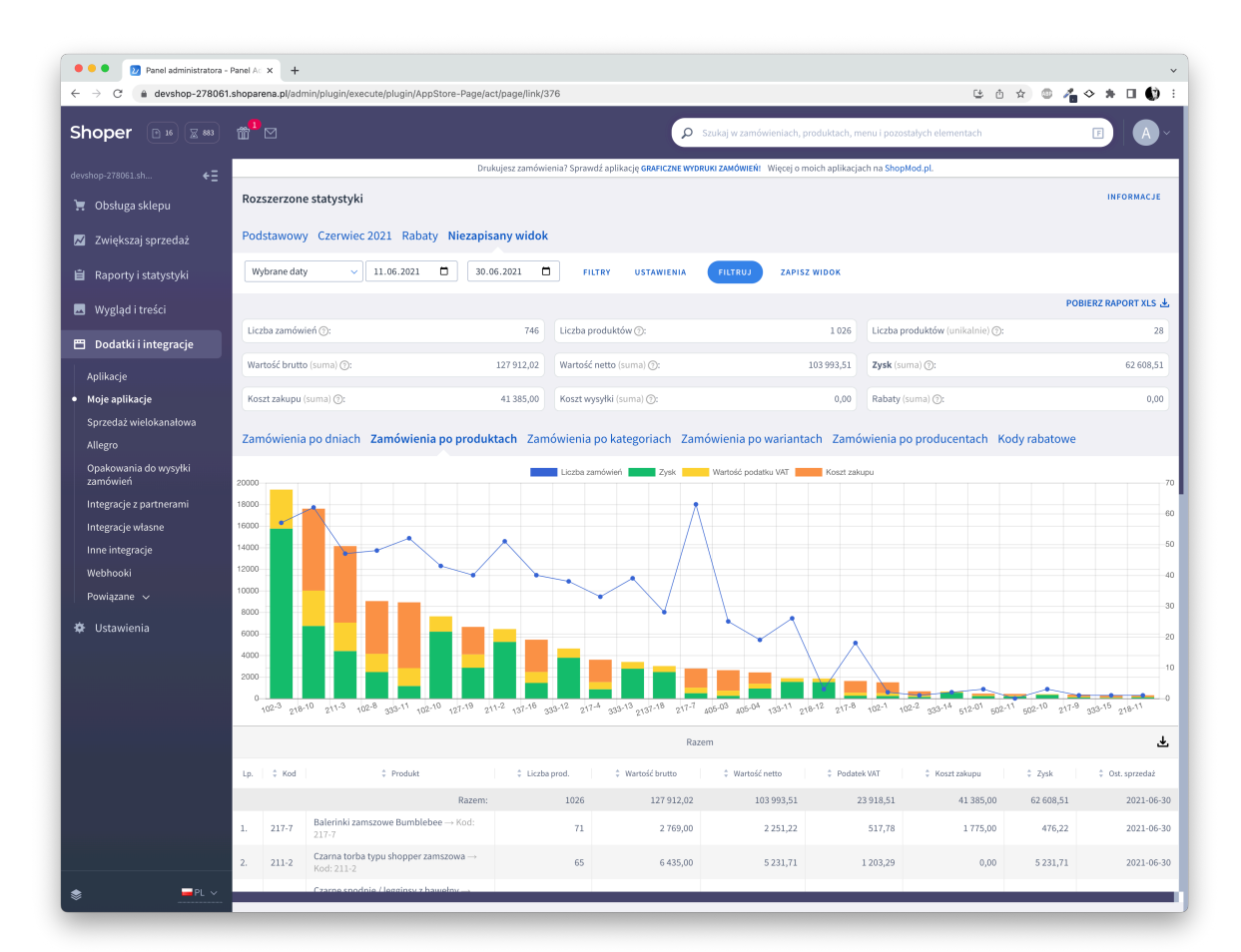

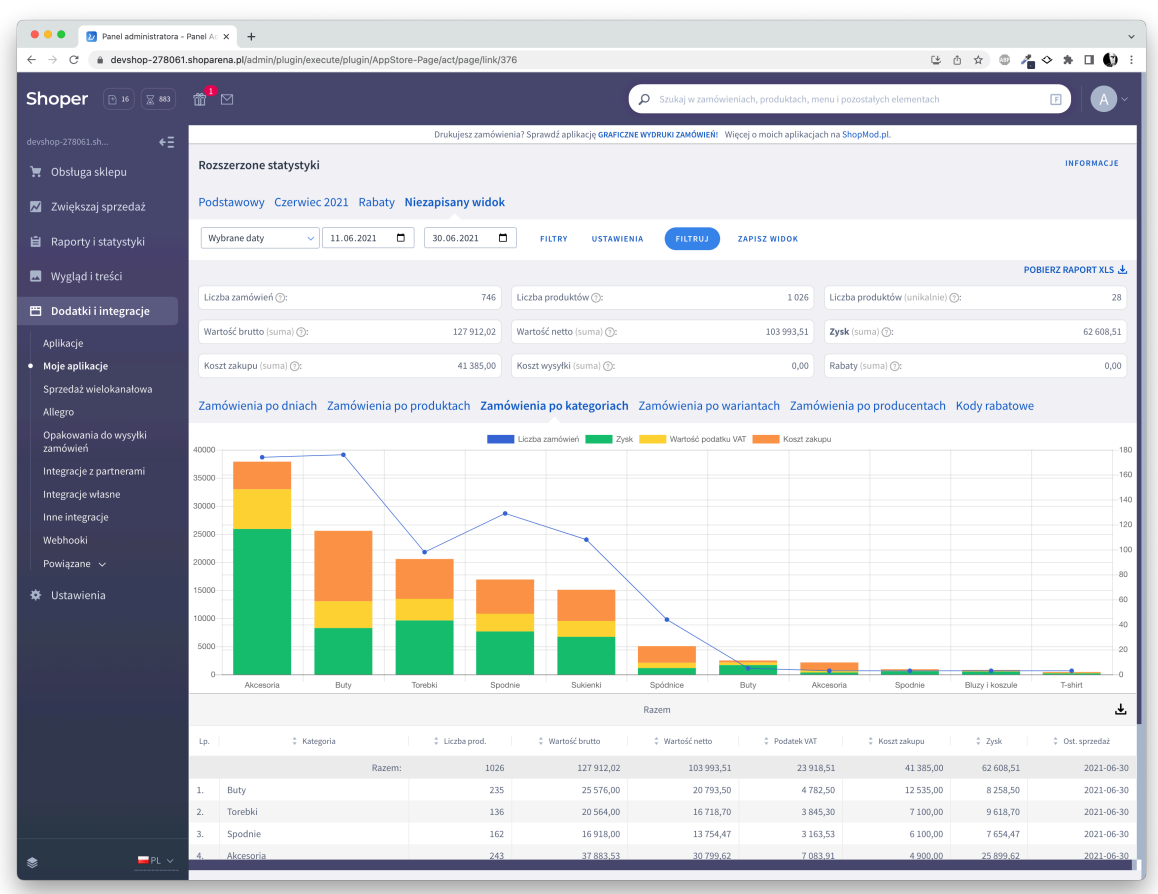

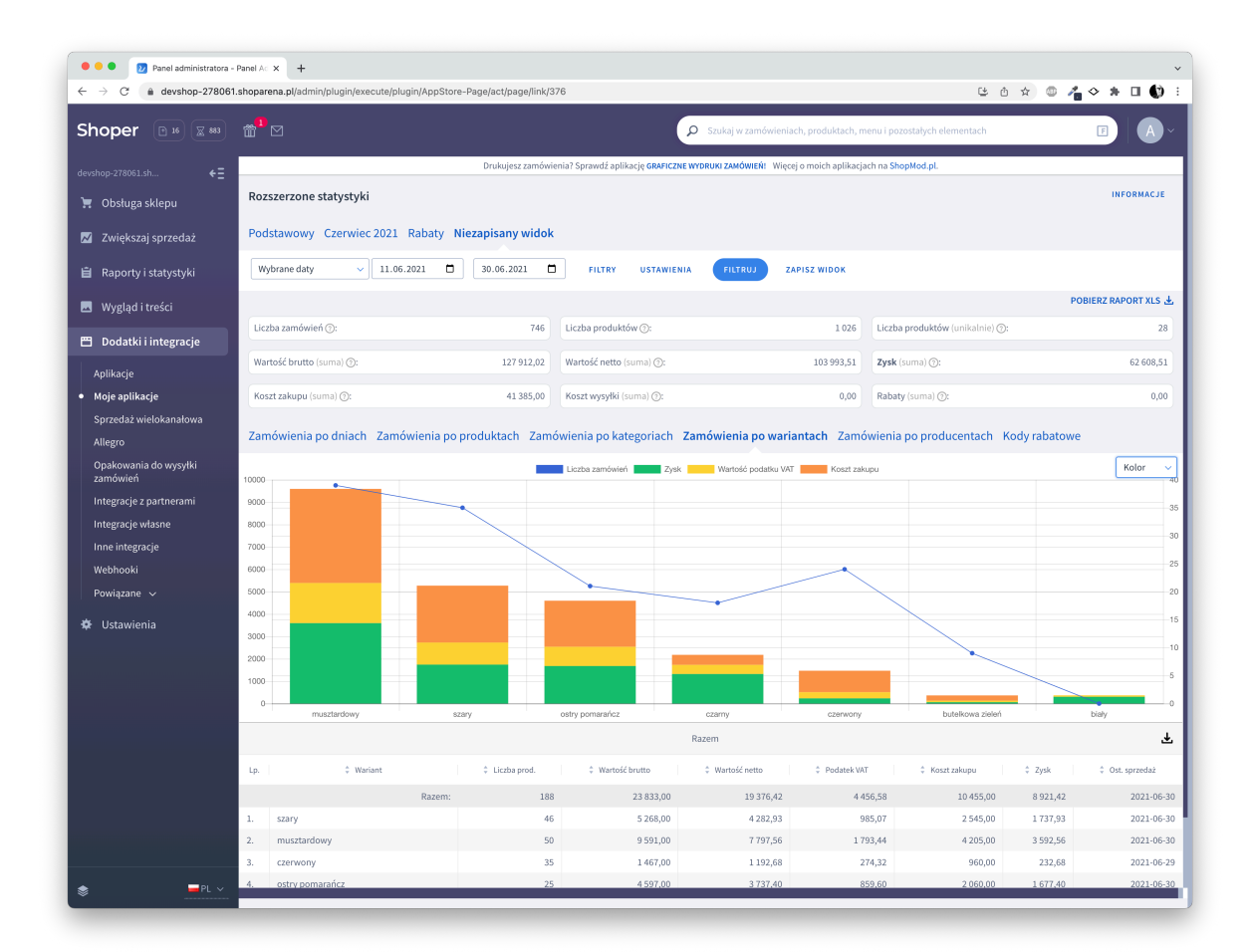

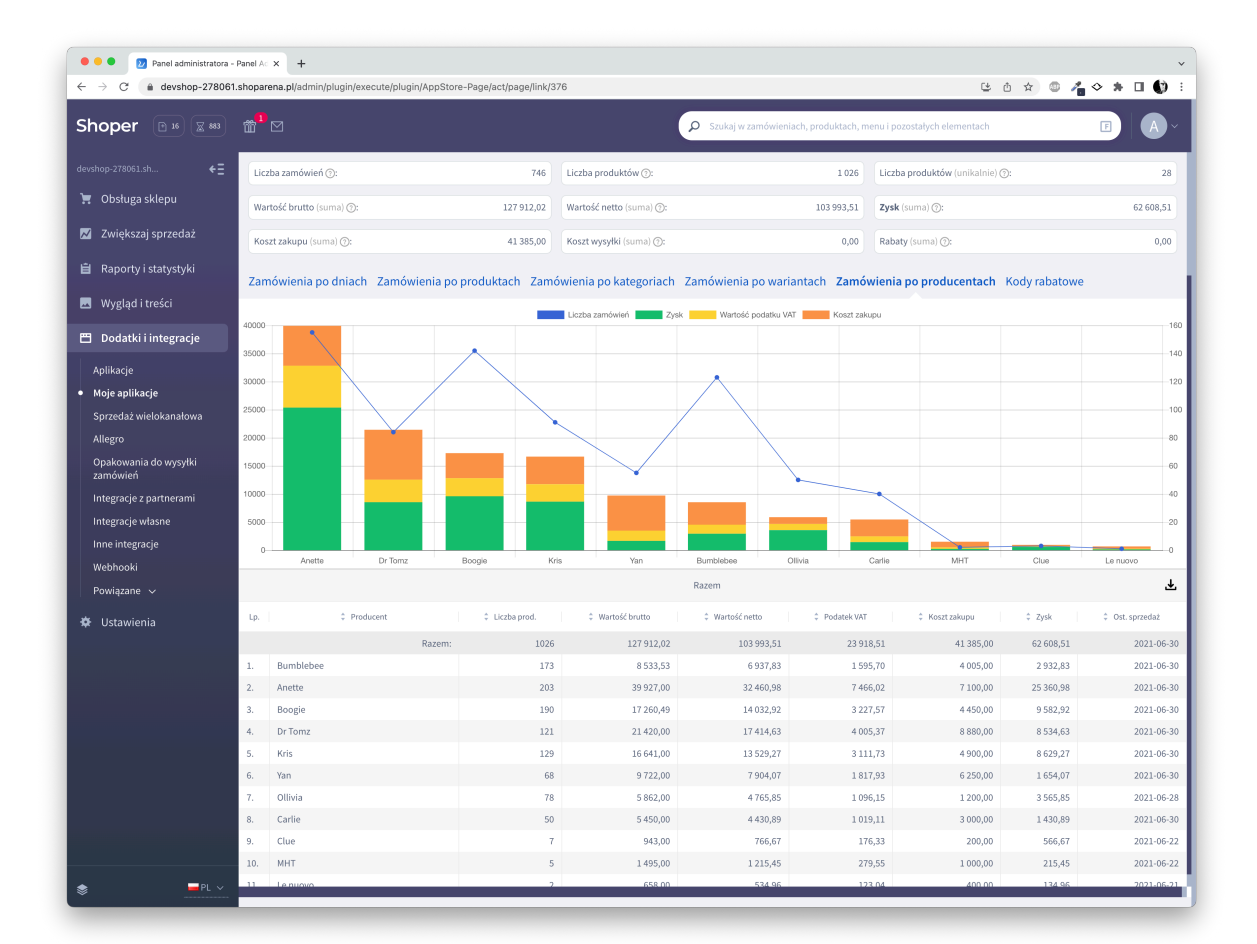

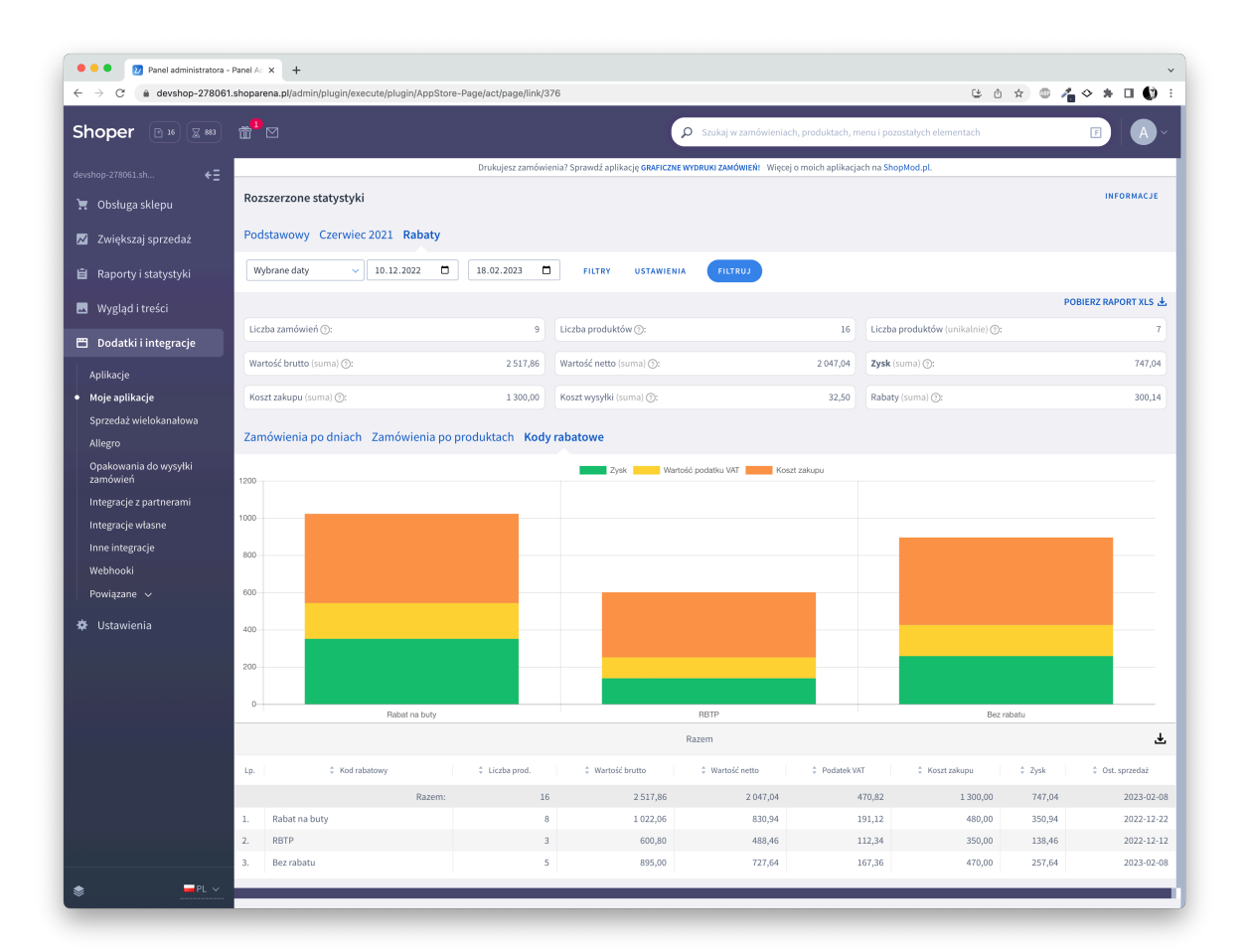

| tarzedzia ołówne         | Wataw                    | Ryagwani      | e Uklad si     | romy For      | rmuly Da   | ine Rece    | mzia Widok         | Autometyzecia                      | O Powiedz       | mi                      |                                                                                                    |            |                                                         |                |                       |                                             |                    |                     |                 |                                      |                            | Komeriaras | at Lidesterni |
|--------------------------|--------------------------|---------------|----------------|---------------|------------|-------------|--------------------|------------------------------------|-----------------|-------------------------|----------------------------------------------------------------------------------------------------|------------|---------------------------------------------------------|----------------|-----------------------|---------------------------------------------|--------------------|---------------------|-----------------|--------------------------------------|----------------------------|------------|---------------|
| C X Watel                | Outbut                   |               |                | و ا مر م      |            | 20.         | the management of  | Ordina                             |                 |                         | The second second secon | 76.        | Dura antifat                                            |                | Σ Astasser            | venie × A                                   | 0                  |                     |                 |                                      |                            |            |               |
| LO Th Kopiul -           | Calion                   |               | * 11 * .       | 5 A           |            | ay 4        | 25 Zewijaj tekst + | Ogene                              |                 |                         | Romany Doby Nectory                                                                                                    | ay .       | usre weitos.                                            | ••• •••• •••   | Wypetni -             | τ, žΥ                                       | • • •              |                     |                 |                                      |                            |            |               |
| While Formet             | B /                      | 1 × E         | e 🗠 - 🔒        | <u> </u>      |            | ** **       | Scal i vyslrockuj  | × 188 × 9                          | 5 9 1 18 48     | Formatovan<br>worunkowi | jaka tabele                                                                                                    | Conciena   | Texts objection. W                                      | staw Usah Form | Wyczyść -             | <ul> <li>Sorta</li> <li>I filles</li> </ul> | Znajdži<br>Zazneoz |                     |                 |                                      |                            |            |               |
| 3 \$ ×                   | √ fr 21                  |               |                |               |            |             |                    |                                    |                 |                         |                                                                                                    |            |                                                         |                |                       |                                             |                    |                     |                 |                                      |                            |            |               |
|                          |                          |               |                | ,             | 0          | *           | 1.1.1.1            |                                    |                 | м                       | N 0                                                                                                    |            | 0                                                       | 8 X            | T                     |                                             | v                  | r x                 | 7               | 7 M.                                 | 63                         | <i>K K</i> |               |
|                          |                          |               |                |               | Zandwi     | ienia       |                    |                                    |                 |                         |                                                                                                    |            |                                                         | Produktyr      | a zamów/wniach        |                                             |                    |                     |                 |                                      |                            |            |               |
| 16 Data<br>21 2021-05-11 | Status<br>annulate da re | Licaba prod.  | Wartskicbratte | Wartook netto | Pedatek NK | T Keet alup | ou Zysk Kest wysyf | <ul> <li>Fabat (inveta)</li> </ul> | Rabet (procent) | Fod pocitiony           | 10 Notes produkts<br>10 Refer inkl company Rem Market                                                                                                    | Ked produk | ta Marianty<br>Romain TJ: Kelor sany                    | Cena Uczbepn   | V ceture Slotnew . bo | VetalCosta<br>31.71                         | Podatek VKT        | Koet akupu<br>23 23 | Zysk Re<br>6.71 | bat (keota) Froducent<br>0 Bumblehee | Kategoria glóvera<br>Bally |            |               |
|                          |                          |               |                |               |            |             |                    |                                    |                 |                         | T Corea torba type shapper conscious                                                                                                    | 211-2      |                                                         | 59             | 1 99                  | 80,49                                       | 18,51              | 28 0                | 80,49           | 0 Avette                             | Torebili                   |            |               |
|                          |                          |               |                |               |            |             |                    |                                    |                 |                         | 18 Caree spodnie / legginzy abavelny                                                                                                    | 222-12     |                                                         | 63             | 1 69                  | 56,1                                        | 12,9               | 23 6                | 56,1            | d Boogie                             | Spodnie                    |            |               |
|                          |                          |               |                |               |            |             |                    |                                    |                 |                         | 9 Collecta Naspone lakteroware belowe                                                                                                    | 217.4      | Boomlar: 37                                             | 63             | 1 49                  | 56.1                                        | 12,9               | 23 40               | 16.1            | 0 Bumblebee                          | Bety                       |            |               |
|                          |                          |               |                |               |            |             |                    |                                    |                 |                         | 18 Higasckie tranpii z codobnymi smuriwkami                                                                                                    | 218-00     | Booniar-37; Kelor: musitandawy                          | 234            | 1 284                 | 390,24                                      | 43,76              | 28 100              | 90,24           | d Dr Tarka                           | Buly                       |            |               |
|                          |                          |               |                |               |            |             |                    |                                    |                 |                         | <ul> <li>S. Calicacian androvy, condrytta, 22 cm, 3 tapaten</li> <li>A. District and motor and routing independent</li> </ul>                                                                                                    | 102-50     |                                                         | 123            | 1 129                 | 224,88                                      | 34.12              | 23 11               | 304,88          | 0.61                                 | Accepta                    |            |               |
|                          |                          |               |                |               |            |             |                    |                                    |                 |                         | 24 Reckloszowana spódnicza c dzianiny kowolnianej                                                                                                    | 405-03     | Solor: limenkows; Roemiar: M                            | 63             | 1 52                  | 56.1                                        | 12.2               | 23 54               | 6.1             | 0 Bongle                             | Sobénice                   |            |               |
|                          |                          |               |                |               |            |             |                    |                                    |                 |                         | 16 Spodnie materialowe casaal San                                                                                                    | 883-11     | Solon clemnaselony, Reamlan M                           | 149            | 1 349                 | 121,14                                      | 27,85              | 28 100              | 21,14           | d Yan                                | Spedite                    |            |               |
|                          |                          |               |                |               |            |             |                    |                                    |                 |                         | 25 Spotnica create riasi di leta i deceta raspensare<br>22 Subante casuli i basatro creati i atroia                                                                                                    | 2132.10    | Eclor: Dordo; Faarwar: M<br>Eclor: Lineatimer Bremier 5 | 23             | 1 09                  | 56,1                                        | 14.72              | 23 31               | 26,1<br>64.23   | d Olivia                             | Spearace                   |            |               |
|                          |                          |               |                |               |            |             |                    |                                    |                 |                         | 23 Sukienka oversize w polne kwiaty zwiskozy Beogle                                                                                                    | 127-29     | Roomier R.                                              | 129.99         | 1 123.99              | 325,68                                      | 24,31              | 23 50               | 55,68           | 0 Scepie                             | Sulienki                   |            |               |
|                          |                          |               |                |               |            |             |                    |                                    |                 |                         | 8 Tarebbal Islanciska ze skáry ekologicanej                                                                                                    | 211-6      |                                                         | 199            | 1 399                 | 341,79                                      | \$7,21             | 28 100              | \$1,79          | d Aveile                             | Sirebli                    |            |               |
|                          |                          |               |                |               |            |             |                    |                                    |                 |                         | 11 Transport Concepture prand Hold Re-                                                                                                    | 2174       | Robinson Boy Kolor, Gary                                | 45             | 1 45                  | 20,55                                       | 1,11               | 28 30               | 6,59            | d britana                            | Budy<br>Cold and d         |            |               |
|                          |                          |               |                |               |            |             |                    |                                    |                 |                         | 6 Welurtwa opatka de włosów z wętem                                                                                                    | 133-11     |                                                         | 39.99          | 1 23,99               | 32,51                                       | 7,45               | 23 0                | 32,51           | 0 Bumblebee                          | Akcesoria                  |            |               |
|                          |                          |               |                |               |            |             |                    |                                    |                 |                         | 3. Zegarek z błyseczącą tarczą Avette                                                                                                    | 102-5      |                                                         | 285            | 1 289                 | 234,96                                      | 54,04              | 25 0                | 234,96          | d Anette                             | Alcesoria                  |            |               |
| 22 2021-06-11            | provide da re            | 4 17          | 2943,09        | 1580,4        | ea 363,5   | 11 7        | 60 933,68          | •                                  | 0 1             | 62-763                  | 10 italerinki zanuczweitumbiebee                                                                                                    | 217-7      | Boomlar: ISR Kolor: cowwony                             | 13             | 2 78                  | 63,41                                       | 14,59              | 28 50               | 18,41           | d Bunblebee                          | Buty<br>TreakM             |            |               |
|                          |                          |               |                |               |            |             |                    |                                    |                 |                         | 2 Collecte Manager Likeroware belowe                                                                                                    | 217.4      | Romier 37                                               | 63             | 2 135                 | 112.2                                       | 25.8               | 23 60               | 32.2            | 0 Bumblebee                          | Bety .                     |            |               |
|                          |                          |               |                |               |            |             |                    |                                    |                 |                         | 13. Eigenckie trampić z cedobrymi sevuritaliami                                                                                                    | 218-00     | Boonian 37; Kelon mastandawa                            | 234            | 2 455                 | 380,49                                      | 87,51              | 23 200              | 183,49          | d Dr Tarma                           | Bety                       |            |               |
|                          |                          |               |                |               |            |             |                    |                                    |                 |                         | 5 Kalcasek every, onebytka, 22 cm, 3 tapasen                                                                                                    | 102-50     |                                                         | 128            | 2 258                 | 229,76                                      | 48,24              | 28 0                | 329,76          | 0 6/14                               | Akcesoria                  |            |               |
|                          |                          |               |                |               |            |             |                    |                                    |                 |                         | 25 Soldnice dreptive maxi Olivia colverna rosperkami                                                                                                    | 405-04     | Solor: granatowy: Remiar: M                             | 63             | 3 207                 | 155,29                                      | 34.21              | 23 99               | 78,29           | 0 Olivia                             | Sodenice                   |            |               |
|                          |                          |               |                |               |            |             |                    |                                    |                 |                         | 8 Torebia l bi ancodu ze skáry ekelegicenej                                                                                                    | 211-3      |                                                         | 199            | 2 335                 | 323.58                                      | 74,42              | 23 200              | 123,58          | 0 Anette                             | Soreběl                    |            |               |
| 22 2021 07 12            |                          |               | 1874 63        | 1003.4        | 0 00       | / 3         | 21 24 42           |                                    |                 | 43.3/3                  | 6 Webureva opaska da włosów z wystem                                                                                                    | 133-11     | False second from her 11                                | 39,59          | 1 39,99               | 32,51                                       | 7,48               | 28 0                | 82,51           | d Bunblebee                          | Akcesoria                  |            |               |
| 23 1001-0013             | propheres                | · ·           | 1810,07        |               | ** ***     | · ·         | 22 100,01          | •                                  |                 |                         | 6 Welungwa opaska do włosów z wojiem                                                                                                    | 133-11     | CONT. CARTIN, NORTHER, IN                               | 39,59          | 1 23.22               | 32,51                                       | 7,45               | 23 0                | 32,51           | 0 Bumblebee                          | Alceloria                  |            |               |
|                          |                          |               |                |               |            |             |                    |                                    |                 |                         | 3. Zepanek z błyseczącą tanczą Americe                                                                                                    | 102-3      |                                                         | 285            | 1 289                 | 234,96                                      | 54,84              | 25 0                | 234,96          | 0 Anette                             | Alcesoria                  |            |               |
|                          |                          |               |                |               |            |             |                    |                                    |                 |                         | 11 Transki kolorowe pried kozitę                                                                                                    | 217-6      | Boomlar: 3R Kelor: comwong                              | 45             | 2 90                  | 78,17                                       | 16,83              | 28 60               | 58,17           | d Dr Tarka                           | Bully<br>Trendski          |            |               |
|                          |                          |               |                |               |            |             |                    |                                    |                 |                         | 23 Sukienka ceenias w politic keiaty pelakoa Boogle                                                                                                    | 127-19     | Romier: L                                               | 129.99         | 2 159,90              | 211.37                                      | 48.51              | 23 109              | 111.37          | 0 Boogle                             | Sulienki                   |            |               |
|                          |                          |               |                |               |            |             |                    |                                    |                 |                         | 16 Spodnie materialewecessal fan                                                                                                    | 553-11     | Solor: clemnesielony; Remilar: M                        | 149            | 1 349                 | 121.14                                      | 27.85              | 23 100              | 21.14           | d Yan                                | Spednie                    |            |               |
|                          |                          |               |                |               |            |             |                    |                                    |                 |                         | 25 Spólnica dresava maxi Olinia z dwama rispankami                                                                                                    | 405-04     | Solon carrier Sciences S                                | 65             | 1 69                  | 56,1                                        | 12,9               | 28 30               | 26,1            | d Olivia                             | Spodenice                  |            |               |
|                          |                          |               |                |               |            |             |                    |                                    |                 |                         | 24 Pockloszowana spódni ca z dziani ny bawełnianej                                                                                                    | 405-02     | Kolor: Jóhx Romiar: M                                   | 63             | 2 130                 | 112.2                                       | 25.0               | 23 109              | 12.2            | 0 Boosie                             | Sodenica                   |            |               |
|                          |                          |               |                |               |            |             |                    |                                    |                 |                         | 9 Collierka Kaspone lakierowane bolowe                                                                                                    | 227-4      | Roomier: 37                                             | 63             | 2 135                 | 112.2                                       | 25,8               | 23 80               | 32,2            | 0 Sumblebee                          | Bety                       |            |               |
|                          |                          |               |                |               |            |             |                    |                                    |                 |                         | 17 Come spodnie raskal ze śriągaczem i z kiesterilami                                                                                                    | 883-02     |                                                         | 83             | 1 89                  | 72,56                                       | 16,64              | 28 0                | 72,96           | d Boegie                             | Spedisle                   |            |               |
|                          |                          |               |                |               |            |             |                    |                                    |                 |                         | 10 Galerinki zamazowe Bumbiebee                                                                                                    | 217-7      | Rozmiar: 37: Kolor: czerwone                            | 23             | 1 22                  | 21.71                                       | 7.29               | 22 25               | 6,71            | 0 Bumblebee                          | futre l                    |            |               |
| 24 2021-05-12            | projeta do re            | e 17          | 1765.99        | 3435.7        | 78 330,2   | 23 6        | 25 833,76          |                                    | 0 1             | 82-762                  | 10 Belerinki perspres Bumblebee                                                                                                    | 217-7      | Roomier: 35: Kolor: masterdawy                          | 33             | 1 39                  | 31,71                                       | 7.29               | 23 25               | 6,71            | 0 Sumblebee                          | Bety                       |            |               |
|                          |                          |               |                |               |            |             |                    |                                    |                 |                         | T. Corea torka typa shapper sansaowa                                                                                                    | 215-2      |                                                         | 55             | 1 99                  | 80,49                                       | 18.51              | 28 0                | 83,49           | 0 Anelle                             | Sirebbi                    |            |               |
|                          |                          |               |                |               |            |             |                    |                                    |                 |                         | 17 Caree spodnie casual ze ici associemi i zkieszeniami                                                                                                    | 222-12     |                                                         | 12             | 1 82                  | 72,16                                       | 15.54              | 22 0                | 72,36           | 0 Boogle                             | Scodnie                    |            |               |
|                          |                          |               |                |               |            |             |                    |                                    |                 |                         | 9 Collierka Masyczne lakierowane bolowe                                                                                                    | 217-4      | Roomier: 35                                             | 63             | 1 59                  | 56.1                                        | 12,9               | 23 40               | 16,1            | 0 Sumblebee                          | Bety                       |            |               |
|                          |                          |               |                |               |            |             |                    |                                    |                 |                         | 15 Eigenckie tramplet z codobnywi sesurabahami                                                                                                    | 218-00     | Boomlan 35; Kelon estry permanal                        | 12 225         | 1 229                 | 385,18                                      | 42,82              | 25 100              | 85,18           | 0 De Tares                           | Bety                       |            |               |
|                          |                          |               |                |               |            |             |                    |                                    |                 |                         | <ul> <li>A Plenicianek postacery zoeta rindkowedna</li> </ul>                                                                                                    | 102-8      |                                                         | 129            | 1 129                 | 225,76                                      | 24.12              | 22 71               | 35,88           | 0.611                                | Akcesoria                  |            |               |
|                          |                          |               |                |               |            |             |                    |                                    |                 |                         | 24 Reddessowana spódnica z dzianiny bawełnianej                                                                                                    | 405-83     | Kolor: biały; Rozmiar: M                                | 63             | 1 59                  | 56.1                                        | 12,9               | 23 50               | 6,1             | 0 Boogle                             | Spódnice                   |            |               |
|                          |                          |               |                |               |            |             |                    |                                    |                 |                         | 16 Spodnie materialeweccasaal Tan                                                                                                    | \$\$3.01   | Solor clemestelony Remiar M                             | 149            | 1 349                 | 121,14                                      | 27,85              | 25 100              | 21,14           | d Yan                                | Spednie                    |            |               |
|                          |                          |               |                |               |            |             |                    |                                    |                 |                         | 22. Suhienka casual zbawelity organicznej - letnia                                                                                                    | 2127-18    | Kolor: Einerkawic Romiar: M                             | 23             | 1 29                  | 58,1<br>65,22                               | 14.27              | 22 1                | 26,1<br>64,22   | 0 Olivia                             | Sulienki                   |            |               |
|                          |                          |               |                |               |            |             |                    |                                    |                 |                         | 23 Sukierka oversize w polne kwiaty zwiakces Beogle                                                                                                    | 127-19     | Roomian: M                                              | 129,99         | 1 123,99              | 395,68                                      | 24,31              | 23 50               | \$5,68          | 0 Boogie                             | Sukienki                   |            |               |
|                          |                          |               |                |               |            |             |                    |                                    |                 |                         | 8 Torebla i bi snoska ze skiny ekologicanej                                                                                                    | 211-5      | Accession for Malacana                                  | 199            | 1 299                 | 3\$1,79                                     | 37,21              | 25 100              | \$1,79          | 0 Anette                             | Toreběi                    |            |               |
| 25 2021-05-13            | proviet e do ce          | 20            | 2120.97        | 1724.3        | 22 226     | 6 8         | 42 554.27          |                                    | 0 1             | 82-762                  | 10 Saferinki zampowe Sumbisbee                                                                                                    | 217-2      | Roomian: 37: Kolor: Garry                               |                | 2 78                  | 62,41                                       | 14.59              | 23 50               | 12,41           | 0 Bunblebee                          | ENTY ENTY                  |            |               |
|                          |                          |               |                |               |            | 1.1         |                    | 1                                  |                 |                         | 9 Catherika Masycane lakierowane bolowe                                                                                                    | 217-4      | Rozmiar: 37                                             | 63             | 1 59                  | 56,1                                        | 12,9               | 23 41               | 16,1            | 0 Bumblebee                          | Buty                       |            |               |
|                          |                          |               |                |               |            |             |                    |                                    |                 |                         | 15 Eigenckie tranplit z cedobnymi senurávkami                                                                                                    | 218-00     | Roomian: 37; Kolon: seary                               | 229            | 2 458                 | 372,56                                      | 85.64              | 23 200              | 172,96          | 0 De Taring                          | Bety                       |            |               |
|                          |                          |               |                |               |            |             |                    |                                    |                 |                         | 4. Prendumer podacary special studiowadrog<br>Scientification conduction 21 cm. 11000000                                                                                                    | 102-8      |                                                         | 129            | 2 258                 | 229,76                                      | 12.12              | 25 140              | 89,76           | 0.0%                                 | Akcesoria                  |            |               |
|                          |                          |               |                |               |            |             |                    |                                    |                 |                         | 6 Tombia listonostia za skóry okologicznej                                                                                                    | 211-3      |                                                         | 199            | 2 295                 | 323,56                                      | 34,42              | 23 200              | 123,50          | 0 Anista                             | Torabili                   |            |               |
|                          |                          |               |                |               |            |             |                    |                                    |                 |                         | 11. Trampici kolorowe proof kostile                                                                                                    | 217-8      | Boonian 35; Kolon masturdews                            | 45             | 3 135                 | 399,76                                      | 25.24              | 25 90               | 29,76           | 0 De Tarez                           | Bety                       |            |               |
|                          |                          |               |                |               |            |             |                    |                                    |                 |                         | 6. Webarwaa opiasta da włosów z wytem<br>21. Transmus zakiania z kiarzaniami                                                                                                    | 133-11     | Extra nishissit komist M                                | 39,59          | 3 129,97              | 97,54                                       | 22,43              | 25 0                | 97,54           | d Bunkleber                          | Addesorta                  |            |               |
| 26 2021-05-13            | projeta do re            | 22            | 2866,59        | 2330,8        | 89 536     | .1 0        | 80 1450,9          | 0                                  | 0 1             | 82-762                  | 6 Welunzwa opaska do włosów z węzłem                                                                                                    | 133-11     | And the second second second second                     | 39,99          | 1 23,99               | 32,51                                       | 2,40               | 23 0                | 32,51           | 0 Bumblebee                          | Akcesoria                  |            |               |
|                          |                          |               |                |               |            |             |                    |                                    |                 |                         | 3 Japanek z błyczczącą tarczą America                                                                                                    | 102-3      |                                                         | 285            | 3 857                 | 734,58                                      | 162,12             | 25 0                | 734,88          | 0 Anette                             | Alcesoria                  |            |               |
|                          |                          |               |                |               |            |             |                    |                                    |                 |                         | 11 Transfel tolorsweprized looking<br>9 Transfel interaction to the deleted read                                                                                                    | 212-8      | Boondan 37; Kelon coewong                               | 45             | 3 135                 | 329,76                                      | 23,24              | 23 90               | 29,76           | G De Tarez                           | Bely<br>Trobal             |            |               |
|                          |                          |               |                |               |            |             |                    |                                    |                 |                         | 25 Spódnica dresova maxi Olivia z dvoma rozporkami                                                                                                    | 405-04     | Kolor: bordo; Rasniar: M                                | 63             | 3 207                 | 350,29                                      | 38,71              | 23 90               | 78,29           | 0 Olivia                             | Spódnice                   |            |               |
|                          |                          |               |                |               |            |             |                    |                                    |                 |                         | 22 Soldarda e an ol e basales console mai a lateria                                                                                                    | 2117.18    | folse linealman fromlar M                               |                | 1 20                  | AA 21                                       | 14 77              | 23                  | 64.23           | a onute                              | S diam'r                   |            |               |
| P Workshi                | HK +                     |               |                |               |            |             |                    |                                    |                 |                         |                                                                                                    |            |                                                         |                |                       |                                             |                    |                     |                 |                                      |                            |            |               |
| CODOWY TO URA            | twienia dostę            | ou: debrze pr | zygotowane     |               |            |             |                    |                                    |                 |                         |                                                                                                    |            |                                                         |                |                       |                                             |                    |                     |                 |                                      |                            |            | + 900%        |